# Vorstellung des «Intranet (neu)» am 19.9.17 (Fokus: Login und Stundenplan)

### Inhaltsverzeichnis:

| 1 Hinweis auf Anleitung «Intranet (neu)» auf sthbasel.ch/Studieren/Intranet | 1 |
|-----------------------------------------------------------------------------|---|
| 2 Der Login: Wie geschieht er? Anleitung «Erster Login» auf sthbasel.ch     | 1 |
| 3 Navigation und Ausblick auf die Rubriken                                  | 1 |
| 4 Stundenplanprogramm                                                       | 2 |
| 5 Export der eigenen Stundenplan-Daten ins ICS-Format                       | 2 |
| 6 Ankündigungen                                                             | 3 |

## 1 Hinweis auf Anleitung «Intranet (neu)» auf sthbasel.ch/Studieren/Intranet

## 2 Der Login: Wie geschieht er? <u>Anleitung «Erster Login»</u> auf sthbasel.ch

### 3 Navigation und Ausblick auf die Rubriken

- Das **Dashboard** ist rot durchgestrichen (im folgenden Printscreen), da es für Studenten dieses Semester die nächsten Monate nicht relevant ist. Der Datenabgleich für Studenten kommt erst in 2018.
- andere Rubriken sin gelb eingerahmt und für Studenten relevant.
  - Auf das **Stundenplanprogramm** werden wir heute einen Schwerpunkt setzen.
  - Das **Notenmanagement** ist eigentlich selbst erklärend, aber v.a. am Ende des Semesters interessant.
- Das **Dokumentenmanagement** ist rot durchgestrichen, es wird ca. um den Jahreswechsel 2017/2018 für Studenten interessant. Bis dahin finden sich alle Dokumente und Unterrichtsskripte noch im <u>"alten Intranet"</u>.
- der **Logout** ist blau eingekreist im folgenden Printscreen.

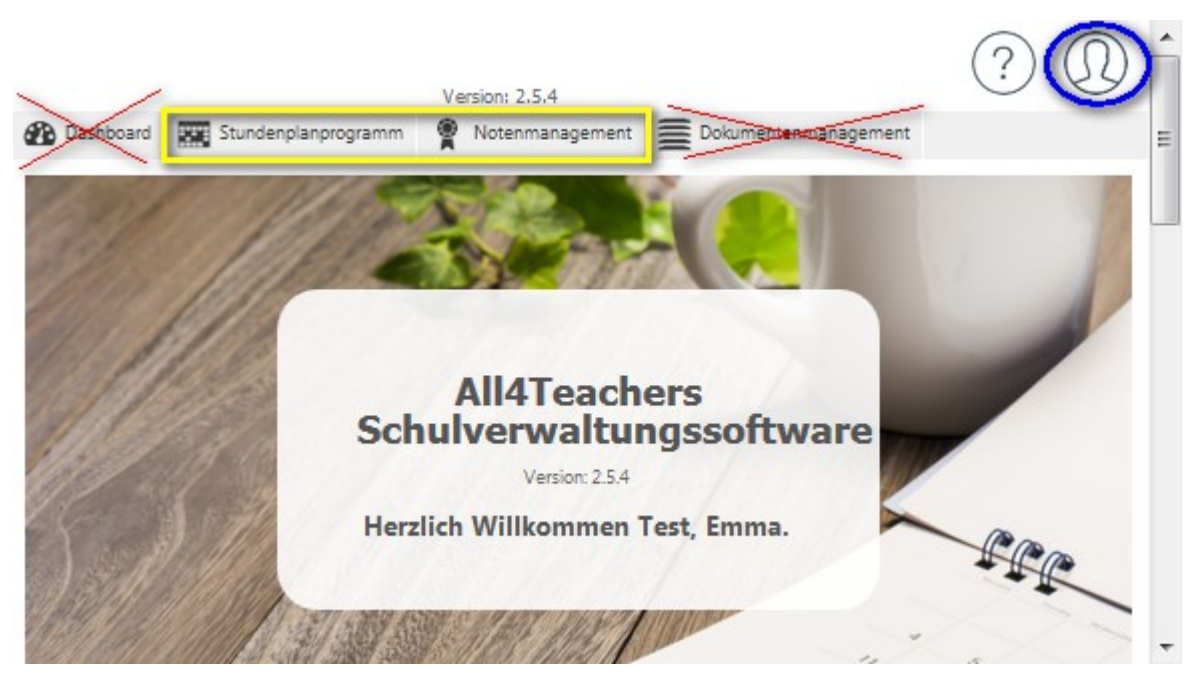

### 4 Stundenplanprogramm

Wie man den eigenen Studenplan einsehen kann:

- 1. Nach dem Login per Klick auf die Rubrik Stundenplanprogramm.
- Anschliessend kann im Stundenplanprogramm (gelb umkreist im folgenden Printscreen) unter "Stundenplan" (hellgrün umkreist) der eigene Stundenplan eingesehen werden.

|                                                                                                    | -                |                                                                     |                       |                                          | attain beauty                                                              |
|----------------------------------------------------------------------------------------------------|------------------|---------------------------------------------------------------------|-----------------------|------------------------------------------|----------------------------------------------------------------------------|
| Stundenplan                                                                                                    |                  |                                                                     |                       |                                          |                                                                            |
| D Diper-                                                                                                    |                  |                                                                     |                       |                                          |                                                                            |
|                                                                                                    |                  |                                                                     |                       |                                          |                                                                            |
|                                                                                                    |                  |                                                                     | KW 38                 |                                          |                                                                            |
|                                                                                                    |                  |                                                                     | 18.09.2517+22.09.2817 |                                          |                                                                            |
| 72552                                                                                                    | 34a<br>1829      | 156<br>18 09                                                        | 345<br>30.09          | - De<br>21.28                            | 7.e<br>22.29                                                               |
| 140                                                                                                    | Influencestime   |                                                                     |                       |                                          |                                                                            |
| 08.50                                                                                                    | Doft             |                                                                     |                       |                                          |                                                                            |
| and the second second sec |                  |                                                                     |                       |                                          |                                                                            |
| menter - Jacob Thi                                                                                                    | 139 <sup>2</sup> |                                                                     |                       |                                          |                                                                            |
| 11.00                                                                                                    |                  |                                                                     |                       |                                          | Gesaturiepidangti<br>Interitia                                             |
| 11.00                                                                                                    |                  |                                                                     |                       |                                          | Table Scherger                                                             |
| 1000 L.                                                                                                    |                  |                                                                     |                       |                                          | Tare-Per<br>Tare-Schware                                                   |
| 12181                                                                                                    |                  |                                                                     |                       |                                          |                                                                            |
|                                                                                                    |                  |                                                                     |                       |                                          |                                                                            |
|                                                                                                    |                  |                                                                     |                       |                                          |                                                                            |
| 9.0                                                                                                    |                  | Demots T-00 Chevilianside and Ber ale Sellers for Departs<br>Org 14 |                       | Kärkessyckähte III: Refermation<br>NC 10 |                                                                            |
| 100                                                                                                    |                  | process difference                                                  |                       | Sherri Grazze Hitarata                   | <u>e</u>                                                                   |
|                                                                                                    |                  | Dig tal                                                             |                       | 62.9                                     |                                                                            |
|                                                                                                    |                  |                                                                     |                       |                                          | Service - Cleaters and Philosophister De                                   |
| 158                                                                                                    |                  |                                                                     |                       |                                          | Havad Seubert (2019)                                                       |
| 154                                                                                                    |                  |                                                                     |                       |                                          |                                                                            |
| 1.8                                                                                                    |                  |                                                                     |                       |                                          | Sending +Glashen and Philosophicker De<br>Argumenticiteschers and you West |

### 5 Export der eigenen Stundenplan-Daten ins ICS-Format

1. In der Rubrik *"Stundenplanprogramm"* (rot umkreist im folgenden Printscreen) auf *"Stundenplan bearbeiten"* in der linken Auswahlspalte (blau umkreist im folgenden Printscreen) klicken.

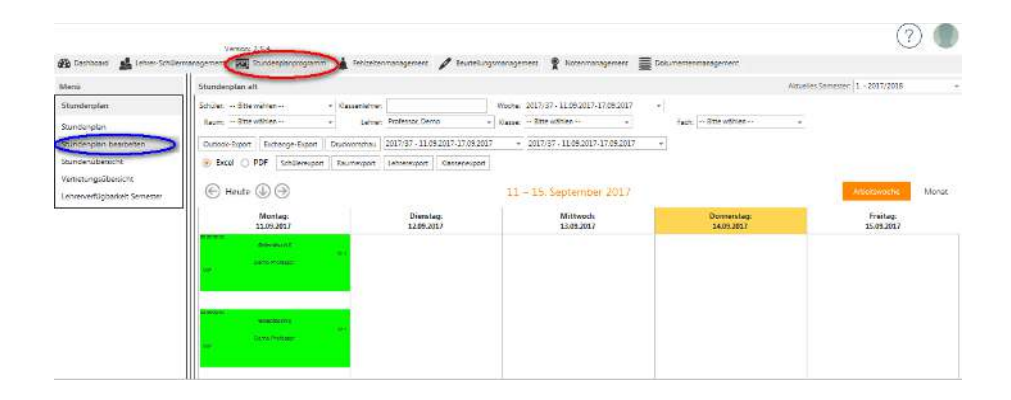

2. Auf die Lasche "Outlook-Export" (rot umkreist im folgenden Printscreen) klicken.

| Manū                                                                      | Stundennian alt                       |                                 |                                     |                          | Alturater Sementer: 1 - 2017/2018 |       |
|---------------------------------------------------------------------------|---------------------------------------|---------------------------------|-------------------------------------|--------------------------|-----------------------------------|-------|
| Stunderplan                                                               | Schüler Bitte wählen + Kass           | wighter                         | Work: 2017/87 11/09/2017 17/09/2017 | +                        |                                   |       |
| Sunderplan                                                                | Roum: Sitte wahlen +                  | Lohron Professor. Demo -        | Rocce - Otte wählet                 | Poch: Bitte wählen       |                                   |       |
| Sunderplan beabatan                                                       | Outook-Enort Dicharge-Export Dructor  | 2017/1T - 11:09 2017-17 01 2017 | - 2017/37 - 11.09 2017-17.09 2017   | •                        |                                   |       |
| Stundenübersicht<br>Vertrerungsübersicht<br>Lehrenverlögberheit, Semeiter | Contract PDr Schlewspet Ream          | eport Libreneport Cesseremport  | 11 – 15: September 2017             |                          | Attentivoche                      | Monat |
|                                                                           | Moreng<br>11.09.2017                  | Dieestag:<br>12 06 2017         | Mittwock:<br>13.09.2017             | Dosserscag<br>14.05/2017 | Freitag:<br>15.09.2017            |       |
|                                                                           | Overnant) (94)<br>Trans Kalenari<br>M |                                 |                                     |                          |                                   |       |
|                                                                           |                                       |                                 |                                     |                          |                                   |       |

→ Anschliessend geht ein *Download-Dialog* auf. Mit diesem können die Daten des Kalenders auf den eigenen Rechner importiert werden.

#### 6 Ankündigungen

- Das Dashboard kommt noch nach!
- Dokumentenmanagement kommt nach!
- In den nächsten Tagen sollten alle Kursbelegungen der Studenten ins System eingepflegt sein.
- Fehler in der Darstellung der Kursbelegung oder des eignen Stundenplans bitte an joern.krebs@sthbasel.ch melden.